# 文件智能定位系统操作手册

#### 目录

| 1. | 系统登录   | 3 |
|----|--------|---|
| 2. | 标签绑定   | 3 |
| 3. | 单据查询列表 | 4 |
| 4. | 定位单据   | 5 |

### 1. 系统登录

浏览器中输入网址(建议使用 Chrome 浏览器),进入登录页面,输入账号、密码进入系统 平台,如图所示。

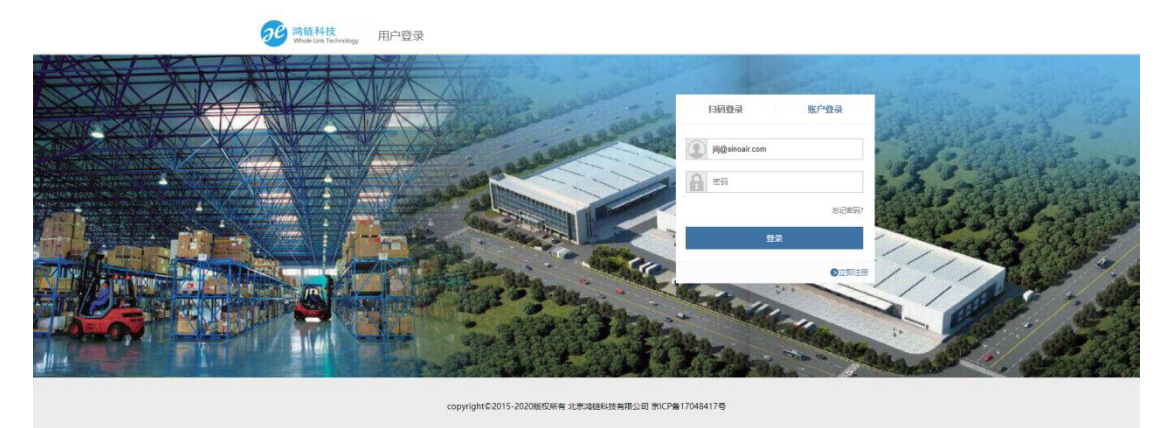

#### 2. 标签绑定

PC 单据绑定:

- ▶ 界面主要有两个元素:包装盒编码、报销单单据编码;
- ▶ 在页面下面显示一个列表,即当天、最新绑定的 10 条记录: 绑定时间、报销单编码、 包装盒编码;

报销单二维码扫描出的编码比【报销单】单据编号多一个字母"C",可通过解码规则适配。

| 中外运跨境 | 第41.商物流。物联公司管理系统 >         |         |                     |          |             |                     |              | jilj@sinoair.com    |
|-------|----------------------------|---------|---------------------|----------|-------------|---------------------|--------------|---------------------|
| E     | * 主页 标答绑定                  | ×       |                     |          |             |                     |              |                     |
| 8郷定   | (                          |         |                     |          |             |                     |              |                     |
| 調査官   | 标签绑定                       |         |                     |          |             |                     |              |                     |
| 冒解游   | 报销单编码:                     |         | 包装编码:               |          | 备注:         |                     |              |                     |
|       |                            |         |                     |          |             |                     |              |                     |
|       | 标签进定                       |         |                     |          |             |                     |              |                     |
|       | 招店曲绘码                      | 每基合绘网   | 推动到间                | 教社       | (112P )     | ANNERSIG            | A detta      | 机动用间                |
|       | 1 C3418-EVBX-20221024-0001 | HODODS  | 2022-10-26 09:06:36 | per c.L. | singair1935 | 2022-10-26 09:06:36 | sionair1935  | 2022-10-26.09:06:36 |
|       | 1 Conton toreactive room   | 1100005 | 2022-10-20 09:00:30 |          | 31108111933 | 2022-10-20 09:00:30 | 3110/8111930 | 2022-10-20 09:00:50 |
|       |                            |         |                     |          |             |                     |              |                     |
|       |                            |         |                     |          |             |                     |              |                     |
|       |                            |         |                     |          |             |                     |              |                     |
|       |                            |         |                     |          |             |                     |              |                     |
|       |                            |         |                     |          |             |                     |              |                     |
|       |                            |         |                     |          |             |                     |              |                     |
|       |                            |         |                     |          |             |                     |              |                     |
|       |                            |         |                     |          |             |                     |              |                     |
|       |                            |         |                     |          |             |                     |              |                     |
|       |                            |         |                     |          |             |                     |              |                     |
|       |                            |         |                     |          |             |                     |              |                     |
|       |                            |         |                     |          |             |                     |              |                     |
|       |                            |         |                     |          |             |                     |              |                     |
|       |                            |         |                     |          |             |                     |              |                     |
|       |                            |         |                     |          |             |                     |              |                     |
|       |                            |         |                     |          |             |                     |              | -                   |
|       |                            |         |                     |          |             |                     |              | ф                   |
|       |                            |         |                     |          |             |                     |              | _                   |
|       |                            |         |                     |          |             |                     |              |                     |

手持 PDA 单据绑定:

包装盒二维码和报销单二维码扫描顺序不作要求,根据扫描的编码自动判断,并在分析两个编码都扫描到后,点击绑定按钮,显示"成功绑定",然后自动再返回绑定页面;
手持 PDA 自动解绑(如果当前包装盒子已经与文件解绑。那么本次则解绑盒子原有文件,
绑定当前最新文件)

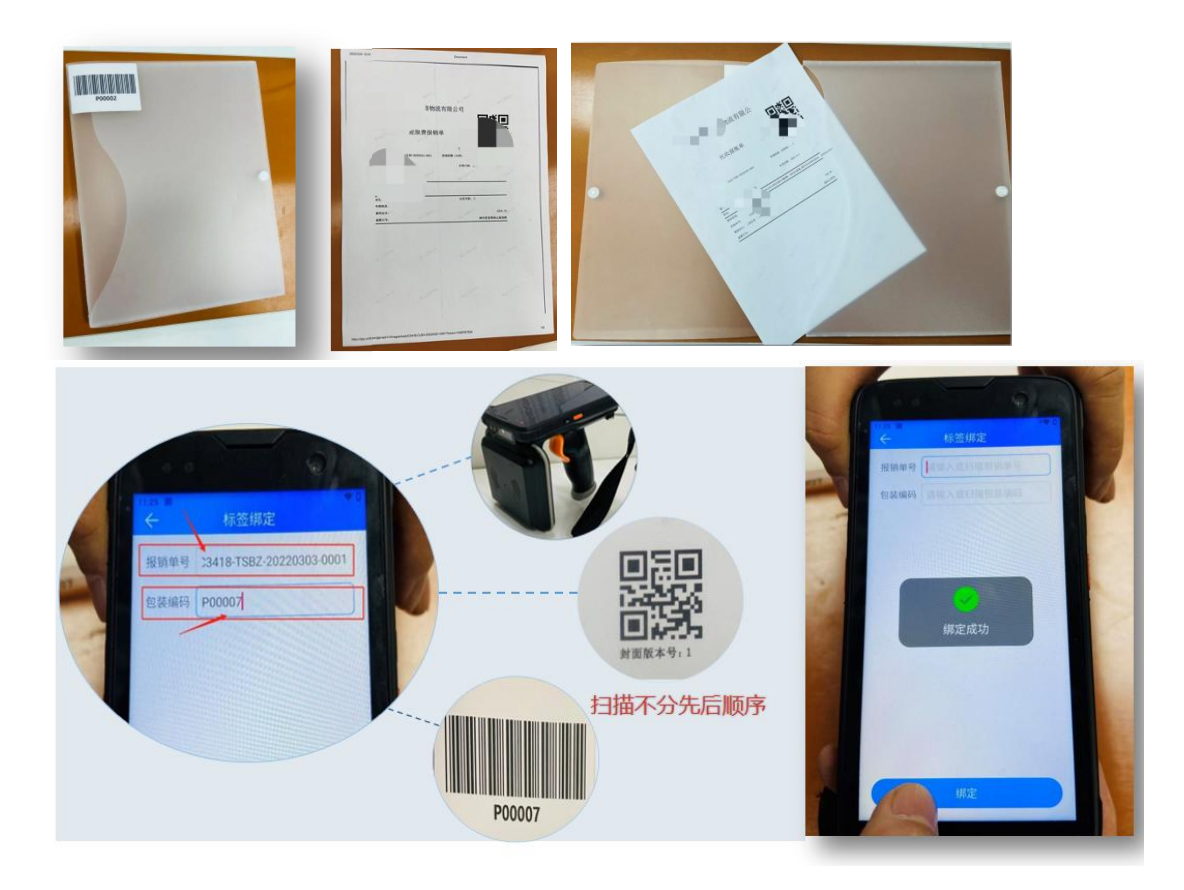

## 3. 单据查询列表

|       | 1.94             | 抿音询 ×                  |        |                     |          |                     |          |             |                     |              |                    |
|-------|------------------|------------------------|--------|---------------------|----------|---------------------|----------|-------------|---------------------|--------------|--------------------|
| 199   |                  |                        |        |                     |          |                     |          |             |                     |              |                    |
| 6.940 | - ###### - ###   |                        |        |                     |          |                     |          |             |                     |              |                    |
| 1年    | 编码:              |                        |        | 绑定时间:               | <b>#</b> | 至                   | <b>#</b> |             |                     |              |                    |
| (4)   |                  |                        |        |                     |          |                     |          |             |                     |              |                    |
|       | 查询列表             |                        |        |                     |          |                     |          |             |                     |              |                    |
|       | 公司               | 物体编码                   | 包装编码   | 彻定时间                | 找到时间     | 解痰时间                | 备注       | 创建人         | 创建时间                | 修改人          | 修改时间               |
|       | 1 由外语跨續由高物源有限公司  | C3418-FVBX-20221024-00 | H00005 | 2022-10-26 09:06:36 |          |                     |          | sinoair1935 | 2022-10-26 09:06:36 | sinnair1935  | 2022-10-26-09:06:  |
|       | 2 由外语跨續由商始连有調公司  | C3418-DGEV-20221024-00 | H00052 | 2022-10-25 15:19:43 |          |                     |          | sinoair1935 | 2022-10-25 15:19:43 | sinoair1935  | 2022-10-25 15:19:  |
|       | 3 中外活躍境由意欲流有限公司  | C3418-DGEY-20221025-00 | HO0047 | 2022-10-25 14:29:57 |          |                     |          | sinoair1935 | 2022-10-25 14:29:57 | sinoair1935  | 2022-10-25 14:29:4 |
|       | 4 中外运筹增由商物流有限公司  | C3418-DGFY-20221025-00 | HO0207 | 2022-10-25 11:01:13 |          |                     |          | sinoair1935 | 2022-10-25 11:01:13 | sinoair1935  | 2022-10-25 11:01:  |
|       | 5. 由外运筹增由商物还有弱公司 | C3418-DGEV-20221024-00 | H00034 | 2022-10-24 11:27:45 |          |                     |          | sinoair1935 | 2022-10-24 11:27:45 | sinnair 1935 | 2022-10-24 11:275  |
|       | 6 中外运跨墙电窗物流有限公司  | C3418-DGFY-20221024-00 | HO0060 | 2022-10-24 10:42:10 |          |                     |          | sinoair1935 | 2022-10-24 10:42:10 | sinoair1935  | 2022-10-24 10:42:  |
|       | 7 中外运赠墙由磨纳流有限公司  | C3418-FYRX-20221024-00 | H00005 | 2022-10-24 10:41:06 |          | 2022-10-26 09:06:36 |          | sinoair1935 | 2022-10-24 10:41:06 | sinoair1935  | 2022-10-24 10:41:  |
|       | 8 中外运管墙电窗物流有限公司  | C2185-DGFY-20221024-00 | HO0123 | 2022-10-24 10:39:29 |          |                     |          | sinoair1935 | 2022-10-24 10:39:29 | sinoair1935  | 2022-10-24 10:39:  |
|       | 9 中外运跨境电商物流有限公司  | C3418-DGFY-20221024-00 | HQ0055 | 2022-10-24 10:28:20 |          |                     |          | sinoair1935 | 2022-10-24 10:28:20 | sinoair1935  | 2022-10-24 10:28:  |
|       | 10 中外运算编电筒物流有限公司 | C3418-DGFY-20221021-00 | HQ0003 | 2022-10-24 08:42:53 |          |                     |          | sinoair1935 | 2022-10-24 08:42:53 | sinoair1935  | 2022-10-24 08:42:  |
|       | 11 中外运跨境电商物流有限公司 | C3418-CLBX-20221019-00 | HQ0147 | 2022-10-21 15:04:06 |          |                     |          | sinoair1935 | 2022-10-21 15:04:06 | sinoair1935  | 2022-10-21 15:04:  |
|       | 12 中外运筹境电商物流有限公司 | C3418-CLBX-20221019-00 | HQ0019 | 2022-10-21 15:03:45 |          |                     |          | sinoair1935 | 2022-10-21 15:03:45 | sinoair1935  | 2022-10-21 15:03:  |
|       | 13 中外运跨境电筒物流有限公司 | C3418-CHLY-20221021-00 | HQ0010 | 2022-10-21 11:25:46 |          |                     |          | sinoair1935 | 2022-10-21 11:25:46 | sinoair1935  | 2022-10-21 11:25:  |
|       | 14 中外运跨境电商物流有限公司 | C3418-DGFY-20221021-00 | HQ0186 | 2022-10-21 11:25:28 |          |                     |          | sinoair1935 | 2022-10-21 11:25:28 | sinoair1935  | 2022-10-21 11:25:  |
|       | 15 中外运跨境电商物流有限公司 | C3418-DGFY-20221021-00 | HQ0139 | 2022-10-21 11:14:10 |          |                     |          | sinoair1935 | 2022-10-21 11:14:10 | sinoair1935  | 2022-10-21 11:14:  |
|       | 16 中外运跨境电商物流有限公司 | C3418-DGFY-20221021-00 | HQ0003 | 2022-10-21 11:07:58 |          | 2022-10-24 08:42:53 |          | sinoair1935 | 2022-10-21 11:07:58 | sinoair1935  | 2022-10-21 11:07:  |
|       | 17 中外运算编电筒物流有限公司 | C3418-ZCBZ-20221021-00 | HQ0108 | 2022-10-21 10:47:59 |          |                     |          | sinoair1935 | 2022-10-21 10:47:59 | sinoair1935  | 2022-10-21 10:47:  |
|       | 18 中外运跨境电商物流有限公司 | C3418-ZCBZ-20221021-00 | HQ0108 | 2022-10-21 08:49:26 |          | 2022-10-21 10:47:59 |          | sinoair1935 | 2022-10-21 08:49:26 | sinoair1935  | 2022-10-21 08:49:  |
|       | 19 中外运跨境电商物流有限公司 | C3418-DGFY-20221020-00 | HQ0184 | 2022-10-20 14:11:06 |          |                     |          | sinoair1935 | 2022-10-20 14:11:06 | sinoair1935  | 2022-10-20 14:11:  |
|       | 20 中外运算编电筒物流有限公司 | C3418-DGFY-20221020-00 | HQ0133 | 2022-10-20 11:11:35 |          |                     |          | sinoair1935 | 2022-10-20 11:11:35 | sinoair1935  | 2022-10-20 11:11:  |

## 4. 定位单据

- ▶ 输入报销单编码,点击查询按钮,开始查询报销单。
  - 给 RFID 层板发送查询指令, RFID 层板执行查询。
  - RFID 层板定位后,反馈到页面。

| 🥐 中外运跨境电 | 商物流。物联公司管理系统               | <b>~</b>  |                     |                     |             |                     |             | jilj@sinoair.com    | 退出 |
|----------|----------------------------|-----------|---------------------|---------------------|-------------|---------------------|-------------|---------------------|----|
| 报销管理 ~ < | 主页 单                       | 居查询 ×     | 单据解绑 ×              |                     |             |                     |             |                     |    |
| 单据查询     | rfid分拣 直询 解绑 导t            | H         |                     |                     |             |                     |             |                     | _1 |
| 単語解绑     | 报销单编码: C3418-DGFY-2022     | 1009-0004 | <b>〔</b> 〕 分拣i      | 设备正在查找报销单,请         | 5875        |                     |             |                     |    |
|          | 标签绑定                       |           |                     |                     |             |                     |             |                     | -1 |
|          | 报销单编码                      | 包装盒编码     | 绑定时间                | 找到时间                | 创建人         | 创建时间                | 修改人         | 修改时间                |    |
|          | 1 C3418-DGFY-20221009-0004 | HQ0235    | 2022-10-09 11:43:40 | 2022-10-11 14:20:03 | sinoair1935 | 2022-10-09 11:43:40 | sinoair1935 | 2022-10-11 14:20:03 |    |
|          |                            |           |                     |                     |             |                     |             |                     |    |
|          |                            |           |                     |                     |             |                     |             |                     | Ŧ  |
|          |                            |           |                     |                     |             |                     |             |                     |    |

| 🧈 中外运跨境电                                     | 商物流。物联公司管理系统。              |          |                     |                                  |             |                     |             | jilj@sinoair.com    | 退出 |
|----------------------------------------------|----------------------------|----------|---------------------|----------------------------------|-------------|---------------------|-------------|---------------------|----|
| 报销管理 ~ < < < > < < < < < < < < < < < < < < < | 主页 单据                      | 查询 ×     | 单据解绑 ×              |                                  |             |                     |             |                     |    |
| - 単括查询                                       | 报销单编码: C3418-DGFY-20221    | 009-0004 | 40 <i>m</i> /       |                                  |             |                     |             |                     |    |
| (                                            |                            |          | く。日本語               | ■: C3418-DGFY-2022<br>创,可以进行解绑操作 | 1009-0004   |                     |             |                     | _  |
|                                              | 标签绑定                       |          |                     |                                  |             |                     |             |                     | _  |
|                                              | 报销单编码                      | 包装盒编码    | 绑定时间                | 找到时间                             | 创建人         | 创建时间                | 修改人         | 修改时间                |    |
|                                              | 1 C3418-DGFY-20221009-0004 | HQ0235   | 2022-10-09 11:43:40 | 2022-10-11 14:20:03              | sinoair1935 | 2022-10-09 11:43:40 | sinoair1935 | 2022-10-11 14:20:03 | _  |
|                                              |                            |          |                     |                                  |             |                     |             |                     |    |
|                                              |                            |          |                     |                                  |             |                     |             |                     | ,  |

展示定位效果:

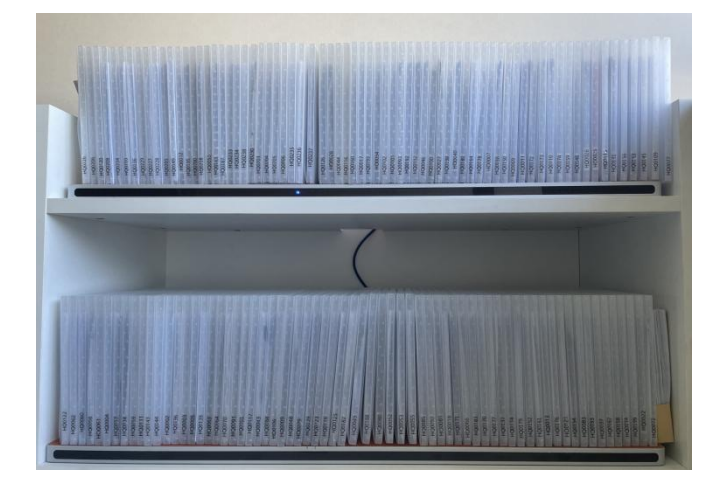